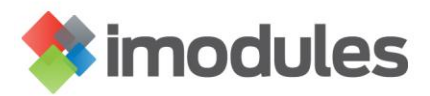

## Changing an existing Updated Fields Export to be sent via SFTP

- Contact your Account Manager or Application Support and tell them that you would like to start receiving exports via SFTP (secure FTP). An SFTP folder will be created for you on our secure server (if you are not already importing data via SFTP) and SFTP exports enabled across your community. Login information to access your SFTP folder will be provided.
- 2. Once you have received your login information you can then change your existing Updated Fields Export. Log in to the community and click on Forms
- 3. Click on Scheduled Reports and select the report you want sent via SFTP.
- 4. Click on the envelope icon that says Edit Email when you hover over it.
- 5. Client on Set File Retrieval via Secure FTP at the bottom of the page.

| Export Membe       | er Data - Email Notification 😣                                                                                       |  |  |
|--------------------|----------------------------------------------------------------------------------------------------|--|--|
| 📀 The Schedule     | d Export was successfully saved.                                                                                     |  |  |
|                    |                                                                                                    |  |  |
| Set File Retriev   | al via email notification with embedded link.                                                                        |  |  |
|                    | ccoover@imodules.com                                                                                                 |  |  |
| To Be Included:    | * Delete                                                                                                    |  |  |
| Additional Emails: | Add                                                                                                    |  |  |
| From Name:         | Creighton Coover *                                                                                                   |  |  |
| From Email:        | support@imodules.com                                                                                                 |  |  |
| Subject:           | Scheduled Export Test is ready.                                                                                      |  |  |
| Body:              |                                                                                                    |  |  |
|                    | #                                                                                                    |  |  |
|                    | B I U 重 喜 喜 重 註 註 律 律 篇 × × ★ ☑ 請 @                                                                                  |  |  |
|                    | Font Name 🔹 Sizi 🔻 🗛 👻 🖉 Vustom Links 💌 Paragraph Sty 💌 💕 💌                                                          |  |  |
|                    | The Test scheduled export for Banner Model is ready to be retrieved. ##File Link## to                                |  |  |
|                    | Or alternately, paste the URL shown below into your internet browser's address to retrieve the file:<br>##File URL## |  |  |
|                    | iMODULES Support<br>support@imodules.com                                                                             |  |  |
| Set File Retrieva  | al via Secure FTP                                                                                                    |  |  |
|                    |                                                                                                    |  |  |
| Close Save         | e Email Notification                                                                                                 |  |  |

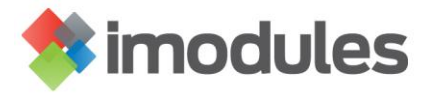

6. If you would like to select additional email addresses to receive the notification, you can enter those additional email addresses here. When you are done click on Save Email notification.

Set File Retrieval via email notification with embedded link.

## Set File Retrieval via Secure FTP

## File Naming Convention

The file naming convention for SETP Export/Reports is [Export/Report Name]\_[Date\_Processed].

File Name for the first scheduled run: Business Ito Report\_20081119

Subsequent scheduled occurrences will differ by date.

## Email Confirmation

If you would like to receive an email confirming that the Export/Report has run successfully, enter your address(es) below.

Administrators that should receive the email:

|                      | Add    | ^ |
|----------------------|--------|---|
| ccoover@imodules.com | Kemove |   |
|                      |        |   |

| [ Close ] [ Save Email Notification ] |  |
|---------------------------------------|--|

Accessing your Export File(s)

- 7. The export file(s) will be located in the folder called Scheduled\_Exports
  - This folder is created after the export report runs for the first time

| Filename                                                                                                    | Filetype                   | Last modified                                |
|----------------------------------------------------------------------------------------------------|----------------------------|----------------------------------------------|
| Image: Second Second | File folder<br>File folder | 1/9/2015 1:58:00 AM<br>10/16/2014 4:06:00 PM |

Last Updated: Jan 2015